## How to run the Practice Test

The practice test of CFAP and MSA Examinations have been uploaded in the secured area of examinees at ICAP website. These are available in the same software which will be used for actual examination. After downloading, each paper could be attempted for unlimited number of times in offline mode.

Please note that the main objective of providing practice test in software is to make the examinees familiar with the environment and features of the examination software.

Following is the step by step process to run the Practice Test in offline mode:

**Step 1:** Download the zip file to your local machine and extract the contents to a folder as shown below:

| Name                | Date modified    | Туре               | Size       |
|---------------------|------------------|--------------------|------------|
| Practice Test       | 27/11/2020 15:23 | File folder        |            |
| 📴 Practice Test.zip | 27/11/2020 14:52 | WinRAR ZIP archive | 378,493 KB |

**Step 2:** Open the folder Practice Test where the files have been extracted and execute the AssessmentMaster.exe file

| Name                   | Date modified    | Туре               | Size   |
|------------------------|------------------|--------------------|--------|
| FirefoxPortable        | 27/07/2020 09:12 | File folder        |        |
| htdocs                 | 27/07/2020 09:13 | File folder        |        |
| server                 | 27/07/2020 09:15 | File folder        |        |
| server-config          | 27/07/2020 09:14 | File folder        |        |
| S AssessmentMaster.exe | 27/07/2020 09:11 | Application        | 957 KB |
| firefoxPath.exe        | 27/07/2020 09:12 | Application        | 23 KB  |
| 💿 GetAddress.bat       | 27/07/2020 09:12 | Windows Batch File | 1 KB   |
| 📓 pms_config.ini       | 27/07/2020 09:14 | Configuration sett | 7 KB   |
| SandboxTest.bat        | 27/07/2020 09:12 | Windows Batch File | 1 KB   |
| SetAsServer.bat        | 27/07/2020 09:12 | Windows Batch File | 1 KB   |
| UploadResults.bat      | 27/07/2020 09:12 | Windows Batch File | 1 KB   |

This will prepare the system for the test and you will see the following window:

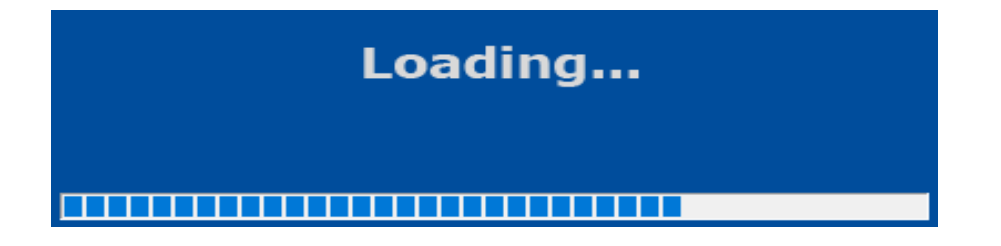

Once loading has completed you will see a login screen as shown below:

| Login × +                                           |                 |             |
|-----------------------------------------------------|-----------------|-------------|
| ( 127.0.0.1:4001/index.php/Ims/login                | C 9             | , Search    |
| Legin X +<br>◆ ① 127.0.0.1:4001/index.php/tms/login | C Q Student ID: | Search      |
|                                                     |                 | <b>\$</b> 0 |

**Step 3:** Enter the following student IDs and passwords for each test:

| No. | Test Name                                                     | Student ID | Password  |
|-----|---------------------------------------------------------------|------------|-----------|
| 1.  | Advanced Accounting and Financial Reporting - DEMO - Winter   | AFRDEM01   | cfap\$123 |
|     | 2020                                                          |            |           |
| 2.  | Advanced Corporate Laws and Practices - DEMO - Winter 2020    | ACLDEM01   | cfap\$123 |
| 3.  | Advanced Corporate Laws and Practices - DEMO - Winter 2022    | ACLDEMO2   | cfap\$123 |
| 4.  | Advanced Corporate Laws and Practices - DEMO - Summer 2023    | ACLDEMO3   | cfap\$123 |
| 5.  | Strategy and Performance Measurement - DEMO - Winter 2020     | SPMDEM01   | cfap\$123 |
| 6.  | Strategy and Performance Measurement - DEMO - Winter 2022     | SPMDEMO2   | cfap\$123 |
| 7.  | Strategy and Performance Measurement - DEMO - Summer 2023     | SPMDEMO3   | cfap\$123 |
| 8.  | Business Finance Decisions - DEMO - Winter 2020               | BFDDEMO1   | cfap\$123 |
| 9.  | Tax Planning and Practices - DEMO - Winter 2020               | TPPDEMO1   | cfap\$123 |
| 10. | Tax Planning and Practices - DEMO - Winter 2022               | TPPDEMO2   | cfap\$123 |
| 11. | Tax Planning and Practices - DEMO - Summer 2023               | TPPDEMO3   | cfap\$123 |
| 12. | Audit, Assurance and Related Services - DEMO - Winter 2020    | AARSDEM01  | cfap\$123 |
| 13. | Financial Reporting and Assurance - Professional Competence - | MSA1DEMO1  | msa1\$123 |
|     | Winter 2020                                                   |            |           |
| 14. | Financial Reporting and Assurance - Professional Competence - | MSA1DEMO2  | msa1\$123 |
|     | Summer 2022                                                   |            |           |
| 15. | Financial Reporting and Assurance - Professional Competence - | MSA1DEMO3  | msa1\$123 |
|     | Winter 2022                                                   |            |           |
| 16. | Management Professional Competence - Winter 2020              | MSA2DEMO1  | msa2\$123 |
| 17. | Management Professional Competence - Summer 2022              | MSA2DEMO2  | msa2\$123 |
| 18. | Management Professional Competence - Winter 2022              | MSA2DEMO3  | msa2\$123 |

## Please note that:

- (i) Each Practice Test can be run multiple times in any order; however, it is advised to run one test at a time on a computer.
- (ii) When a paper is completed, either login with a different Student ID to run a different paper or close the browser. After exiting the browser, a message will come up saying exiting Assessment Master, wait for this to finish before trying to run the AssessmentMaster.exe again.
- (iii) Depending upon examinee's system setup, the screen might open in Kiosk mode (full screen) but the paper will behave exactly the same. However, to get out of the paper, press ALT+F4 then enter the password mKiosk OR press ALT+F4 twice and the browser will exit.
- (iv) For further guidance on features and functions of the examination software please refer to the document 'Guidance on Examination Software' available at ICAP's website.